## Registering your Cadet in CampMinder

Follow the link below to start the registration process:

https://fuma.campintouch.com/ui/forms/application/camper/App

| Camper                             | <b>Application</b>                                                                             |                                                                            |                                           |
|------------------------------------|------------------------------------------------------------------------------------------------|----------------------------------------------------------------------------|-------------------------------------------|
| Welcome<br>chosen u<br>questions   | to Blue Devil Camps a<br>s as your child's sumn<br>s, please call us at 434<br>I (Parent/Guard | application page! We<br>her camp experience<br>-842-4233 for help.<br>ian) | a're so glad you've<br>a. If you have any |
| Notice: Req<br>First Name<br>Email | uired fields have a dot<br>BJ<br>yorkw@fuma.org                                                | ted underline.<br>Last Name<br>Relationship                                | York<br>I am a legal guardia ✔            |
|                                    |                                                                                                |                                                                            | Continue                                  |

Fill out the forms similar to the below screen shots:

On the next page, please make sure you select the 2024 season before you continue

| email: yorkw@fuma.org                             |                                     | Instruction                                                       |
|---------------------------------------------------|-------------------------------------|-------------------------------------------------------------------|
|                                                   |                                     |                                                                   |
| Season                                            | Please fill out all                 | required                                                          |
| 2024 🗸                                            | information befo                    | ore proceeding to the                                             |
| How did you hear about us?                        | next page.                          |                                                                   |
| Facebook                                          | First Name                          | Tom                                                               |
|                                                   | Middle Name                         | Merideth                                                          |
| Please select the camper this application is for. | Last Name                           | Brady                                                             |
|                                                   | Preferred Name                      | Tommy                                                             |
|                                                   |                                     | NAME CAMPER GOES BY                                               |
|                                                   | Suffix                              | None 🗸                                                            |
|                                                   | Gender                              | ◉ Male ○ Female                                                   |
|                                                   | Date of Birth                       | 04/05/2006                                                        |
|                                                   | Grade                               | 11th 🗸                                                            |
|                                                   |                                     | 2023-2024 SCHOOL YEAR                                             |
|                                                   | School                              | FUMA                                                              |
|                                                   | T-Shirt                             | Youth S 🗸                                                         |
|                                                   | I agree to the <u>Privacy Polic</u> | Begin Application<br>CompMinder<br>Privacy Policy<br>Terms of Use |

On the next page, you will click the "show sessions" under school year. Then check School Year.

| or iom iommy Merideth Brady                                                                                                    |                                                   |                           | Instruction                                       |
|----------------------------------------------------------------------------------------------------|---------------------------------------------------|---------------------------|---------------------------------------------------|
| 1 2 3                                                                                                    | 4 5                                               | 6                         |                                                   |
| CAMP SELECTION                                                                                                    |                                                   |                           |                                                   |
| Select session                                                                                                    |                                                   |                           |                                                   |
| Please select from our many ca                                                                                                    | amps!                                             |                           |                                                   |
|                                                                                                    |                                                   |                           |                                                   |
| Athletics Camps                                                                                                    |                                                   |                           |                                                   |
| Show sessions                                                                                                    |                                                   |                           |                                                   |
|                                                                                                    |                                                   |                           |                                                   |
| School Year                                                                                                    |                                                   |                           |                                                   |
| School Year                                                                                                    |                                                   |                           | Aug 13 - Jun 9                                    |
| School Year School Year Registration for the FUMA scl                                                                                                    | hool year.                                        |                           | Aug 13 - Jun 9                                    |
| School Year<br>School Year<br>Registration for the FUMA scl<br>Signing up for school year is                                                                                             | hool year.<br>s not a registra                    | ation for ever            | Aug 13 - Jun 9<br>nts. Please see the             |
| School Year<br>School Year<br>Registration for the FUMA scl<br>Signing up for school year is<br>additional options to registe                                                            | hool year.<br>s not a registra<br>r for available | ition for ever<br>events. | Aug 13 - Jun 9<br>nts. Please see the             |
| School Year<br>School Year<br>Registration for the FUMA scl<br>Signing up for school year is<br>additional options to registe                                                            | hool year.<br>s not a registra<br>r for available | ation for ever<br>events. | Aug 13 - Jun 9<br>hts. Please see the             |
| School Year<br>School Year<br>Registration for the FUMA scl<br>Signing up for school year is<br>additional options to registe                                                            | hool year.<br>s not a registra<br>r for available | tion for ever<br>events.  | Aug 13 - Jun 9                                    |
| School Year<br>School Year<br>Registration for the FUMA scl<br>Signing up for school year is<br>additional options to registe<br>Hide sessions<br>Neekend Camps                          | hool year.<br>s not a registra<br>r for available | ation for ever<br>events. | Aug 13 - Jun 9                                    |
| School Year<br>School Year<br>Registration for the FUMA scl<br>Signing up for school year is<br>additional options to registe<br>Hide sessions<br>Neekend Camps<br>Show sessions         | hool year.<br>s not a registra<br>r for available | ation for ever<br>events. | Aug 13 - Jun 9<br>nts. Please see the             |
| School Year<br>School Year<br>Registration for the FUMA scl<br>Signing up for school year is<br>additional options to registe<br>Hide sessions<br>Neekend Camps<br>Show sessions<br>Back | hool year.<br>s not a registra<br>r for available | ation for ever<br>events. | Aug 13 - Jun 9<br>nts. Please see the<br>Continue |

Next you will fill out the household and emergency contact info.

| First Name                                                            | BJ                                                                                                    | Last Name                                                              | York                                                       |        |
|-----------------------------------------------------------------------|----------------------------------------------------------------------------------------------------|------------------------------------------------------------------------|------------------------------------------------------------|--------|
| Title                                                                 | Undefined 🗸                                                                                                    | Suffix                                                                 | None                                                       | •      |
| Relationship                                                          | Stepfather 🗸                                                                                                    | Marital Status                                                         | Single                                                     |        |
| Work Phone                                                            |                                                                                                    | Login Email                                                            | yorkw@fuma.o                                               | rg     |
| Cell Phone                                                            | 434-842-4233                                                                                                    | Other Email                                                            |                                                            |        |
| Other Phone                                                           |                                                                                                    | Occupation                                                             |                                                            |        |
| Emergen                                                               | cy Contacts                                                                                                    |                                                                        |                                                            |        |
| Emergen(<br>In the event y<br>two alternate                           | ou or another parent/ g                                                                                                   | uardian cannot be                                                      | reached, pleas                                             | se pro |
| Emergeno<br>In the event y<br>two alternate                           | ou or another parent/ g<br>contacts.<br>Name & Relationsh                                                                 | uardian cannot be<br>iip Telepho                                       | reached, pleas<br>ne Number                                | se pro |
| Emergeno<br>In the event y<br>two alternate<br>Contact 1              | ou or another parent/ g<br>contacts.<br>Name & Relationsh<br>John Madden<br>JOHN DOE (UNCLE)                              | uardian cannot be<br>iip Telepho<br>434-842-4<br>303-555-7             | reached, pleas<br>o <b>ne Number</b><br>1238<br>1724       | se pro |
| Emergend<br>In the event y<br>two alternate<br>Contact 1<br>Contact 2 | cy Contacts<br>ou or another parent/ g<br>contacts.<br>Name & Relationsh<br>John Madden<br>JOHN DOE (UNCLE)<br>Joe Namath | uardian cannot be<br>ip Telepho<br>434-842-4<br>303-555-7<br>434-842-4 | reached, pleas<br><b>ne Number</b><br>4238<br>7724<br>4232 | se pro |

You can skip the next two sections (go to section 5), or add a photo if you would like.

Please make sure your billing information is correct and hit continue.

| for Tom "Tomn                                                                                 | ny" Merideth Brady                                                                    | у                        |            |                  | Instruction           |
|-----------------------------------------------------------------------------------------------|---------------------------------------------------------------------------------------|--------------------------|------------|------------------|-----------------------|
| 1 2                                                                                           | 3                                                                                     | 4                        | 5          | 6                |                       |
| Billing In                                                                                    | formation                                                                             |                          |            |                  |                       |
| Your billing                                                                                  | information is                                                                        | below. In                | nvoices w  | vill be sent via | email.                |
| Mr. BJ York<br>Vorkw@fum:                                                                     | a ora)                                                                                |                          |            | EUIL BI          | <u>inng mormado</u>   |
| Mr. BJ York<br>(yorkw@fum:<br>4744 James I<br>Fork Union, V<br>Payment                        | a.org)<br>Madison HWY<br>(A 23055<br>Information                                      | <b>n</b><br>are not refl | ected on t | his page.        | <u>inig miorinado</u> |
| Mr. BJ York<br>(yorkw@fum:<br>4744 James I<br>Fork Union, V<br>Payment<br>(f) Please r        | a.org)<br>Madison HWY<br>/A 23055<br><b>Information</b><br>note, discounts a          | <b>n</b><br>are not refl | ected on t | his page.        | <u>inig momato</u>    |
| Mr. BJ York<br>(yorkw@fum:<br>4744 James I<br>Fork Union, V<br>Payment<br>Please r<br>New Fan | a.org)<br>Madison HWY<br>/A 23055<br>Information<br>note, discounts a<br>mily Balance | <b>n</b><br>are not refl | ected on t | his page.        | \$0.00                |

You will then agree to the terms, and click submit. After you submit, you will see the below screen, click "My Account Menu"

| Camper Application                                                                                                  |                                                      |
|----------------------------------------------------------------------------------------------------|------------------------------------------------------|
| for Tom "Tommy" Merideth Brady                                                                                      | Instructions                                         |
| • Your application is complete!                                                                                     |                                                      |
| Application Submitted                                                                                               |                                                      |
| Print This Application                                                                                              |                                                      |
| Thank you for your application! We're excited for a<br>application is being reviewed and we will be in tou<br>soon! | a wonderful summer. Your<br>ch with a welcome packet |
| Begin New Application                                                                                               | My Account Menu                                      |

Once your "Application" is submitted, I will approve it and you should see something similar to the below menu.

| Online Community       |   |
|------------------------|---|
| E News                 | > |
| Photos                 | > |
| Cart                   | > |
| Photos Payment         | > |
| Forms Dashboard        |   |
| Forms & Documents      | > |
| Your Camper            |   |
| Camper Application     | > |
| Your Family            |   |
| Contact Information    | > |
| S Financial Management | > |
| View Camp Store        | > |
| Your Account           |   |
| O- Login Details       | > |

You can set up a credit card in the Financial Management tab. You can fund your son's snack bar account in the View Camp Store tab.